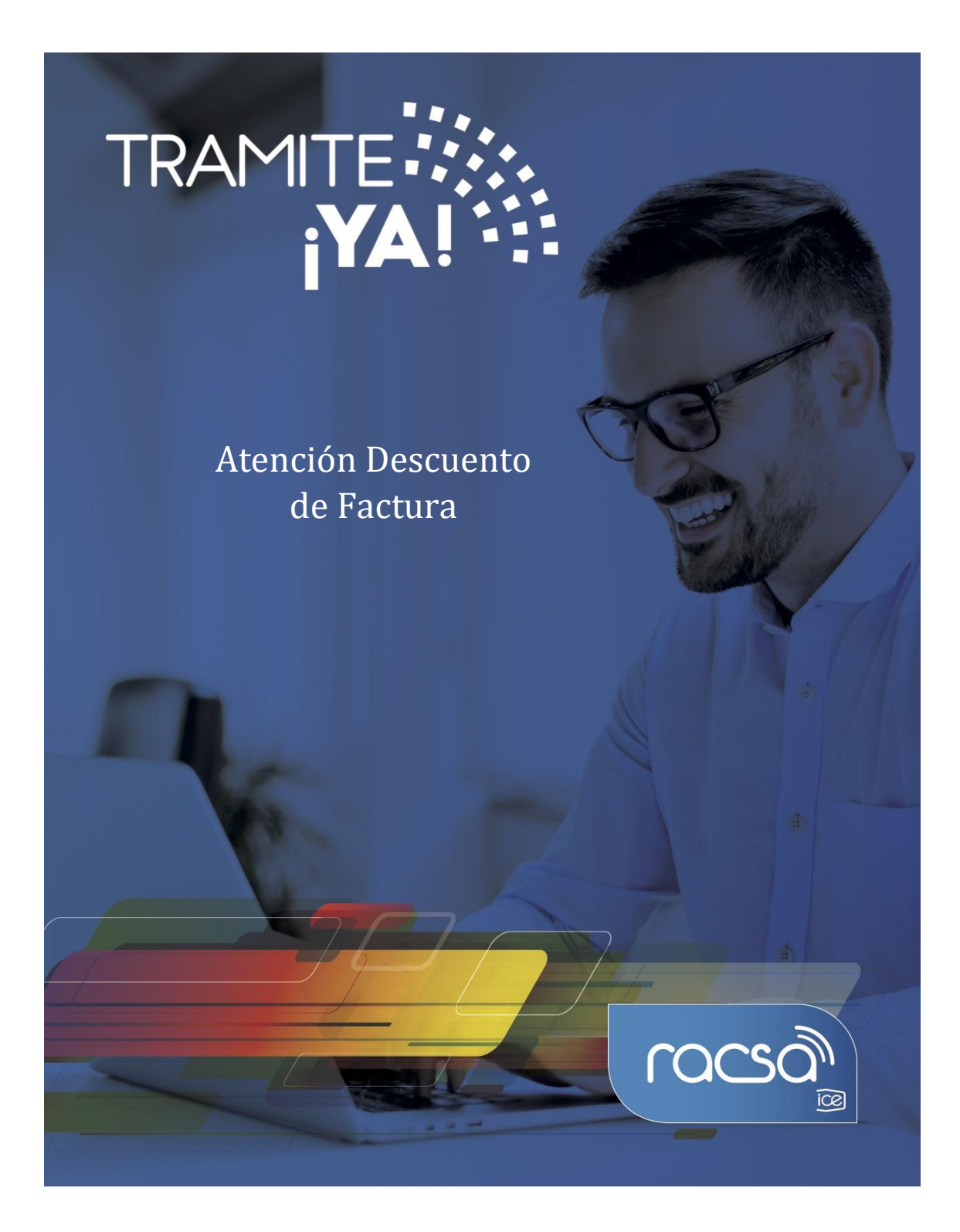

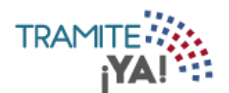

## Validación Descontadora - Aprobación

1. En la pantalla principal seleccionar la actividad Validación Descontadora -

### Aprobación:

| IBRE DE EMPRESA |                                            |       |          |                   | A        | •         |
|-----------------|--------------------------------------------|-------|----------|-------------------|----------|-----------|
| IENVENIDO NOM   | BRE DE USUARIO                             |       |          | Área Instituciona | al) Área | a Persona |
| A Tiempo        | O Por Vencer                               |       | IS       |                   |          |           |
|                 |                                            |       |          | Buscar:           |          |           |
|                 | Actividades                                | Total | Vencidos | Por Vencer        | ATie     | mpo       |
|                 | VALIDACION DESCONTADORA-Aprobación         | 0     | 0 🔴      | 0 🔴               | (        |           |
|                 | ALIDACION DESCONTADORA-Eirma de Documentos | 1     | 0        | 0                 |          |           |

2. Se visualizan los tramites asignados del funcionario y los tramites sin asignar:

| cio / Área personal / A | Actividad                               |         |           |        |
|-------------------------|-----------------------------------------|---------|-----------|--------|
| ) A Tiempo              | O     Por Vencer       O     Vencidos   |         |           |        |
|                         | Trámites Asignados Trámites sin Asignar |         | _         |        |
| Nº de Trámite           | Solicitante                             | Fecha   | Buscar:   | Estado |
|                         | Solicitante                             | T COTIU | Filolidud | Litudo |

3. En el campo buscar se puede filtrar mediante número de tramite o nombre de solicitante:

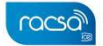

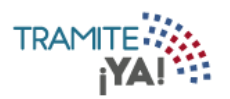

| IBRE DE EMPRESA         |                       |                       |           |        |            | ♠ 🛢 ¢   |
|-------------------------|-----------------------|-----------------------|-----------|--------|------------|---------|
| nicio / Área personal , | / Actividad           |                       |           |        |            |         |
| 0 A Tiempo              | O Por Vencer          |                       | cidos     |        | 0          |         |
|                         | Trámites Asign        | ados Trámites sin Asi | gnar      |        |            |         |
|                         |                       |                       |           | Bu     | scar: 3147 |         |
| Nº de Trámite           | Solicitante           | Fecha                 | Prioridad | Estado | Resumen    | Atender |
| 3147                    | Nombre de Solicitante | 29/10/2019            | 1         | •      |            |         |
|                         | Ante                  | rior 1 Siguiente      |           |        |            |         |

4. Para visualizar el resumen del trámite dar clic en el icono de documento:

| cio / Área personal , | / Actividad           |                        |           |        |            |         |
|-----------------------|-----------------------|------------------------|-----------|--------|------------|---------|
| 0                     | O Por Vencer          |                        | cidos     |        | 0          |         |
|                       | Trámites Asigr        | nados Trámites sin Asi | gnar      |        |            |         |
|                       |                       |                        |           | Bu     | scar: 3147 |         |
| Nº de Trámite         | Solicitante           | Fecha                  | Prioridad | Estado | Resumen    | Atender |
| 3147                  | Nombre de Solicitante | 29/10/2019             | 1         | •      |            |         |
|                       |                       | _                      |           |        |            |         |
|                       | Ante                  | erior 🚹 Siguiente      |           |        |            |         |

5. Se visualizará el resumen del trámite de la siguiente manera:

| Resumen Solic         | itud Descuento de | e Facturas          | ^               |
|-----------------------|-------------------|---------------------|-----------------|
| Nº de Trámite: 314    | 7                 |                     |                 |
| Datos Generales       |                   |                     | _               |
| Registrante           |                   |                     |                 |
| Nombre de Registrante |                   |                     |                 |
| Empresa Descontadora  | Empresa Pagadora  | ¿Es Contrato SICOP? |                 |
| NOMBRE DE EMPRESA     | NOMBRE DE EMPRESA | No                  | ✓<br>(Cancelar) |
|                       |                   |                     |                 |

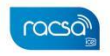

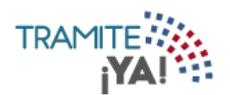

6. Para seleccionar el trámite marcar la casilla de Atender:

| NOMBRE DE EMPRESA        |                       |                      |           |        |            | ↑ 📮     | <b>\$</b> 🗉 |
|--------------------------|-----------------------|----------------------|-----------|--------|------------|---------|-------------|
| Inicio / Área personal , | / Actividad           |                      |           |        |            |         |             |
|                          | O Por Vencer          |                      | cidos     |        | 0          |         |             |
|                          | Trámites Asigna       | dos Trámites sin Asi | gnar      |        |            |         |             |
|                          |                       |                      |           | Bu     | scar: 3147 |         | _           |
| Nº de Trámite            | Solicitante           | Fecha                | Prioridad | Estado | Resumen    | Atender |             |
| 3147                     | Nombre de Solicitante | 29/10/2019           | 1         | •      |            |         |             |
|                          | Anter                 | ior 1 Siguiente      |           |        |            |         |             |

7. Dar clic en el botón de Atender para asignarse el trámite seleccionado:

| NOMBRE DE EMPRESA |                       |                      |           |        |             | ↑ 📮 🕯        | <b>*</b> E |
|-------------------|-----------------------|----------------------|-----------|--------|-------------|--------------|------------|
|                   | 0 Por Vencer          |                      | cidos     |        | 0 Total     |              |            |
|                   | Trámites Asigna       | dos Trámites sin Asi | gnar      |        |             |              |            |
|                   |                       |                      |           | Bu     | Iscar: 3147 |              |            |
| Nº de Trámite     | Solicitante           | Fecha                | Prioridad | Estado | Resumen     | Atender      |            |
| 3147              | Nombre de Solicitante | 29/10/2019           | 1         | •      |             | $\checkmark$ |            |
|                   | Anteri                | ior 1 Siguiente      |           |        |             |              |            |
|                   |                       | _                    |           |        |             |              |            |
|                   |                       |                      |           |        | Aten        | der          |            |

8. Ingresar el motivo de la asignación del trámite y dar clic en Aceptar:

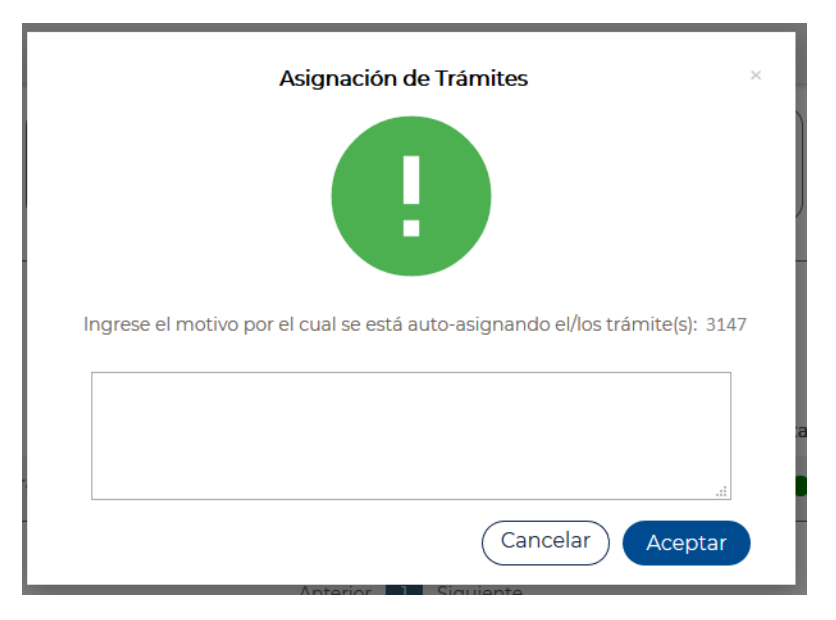

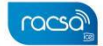

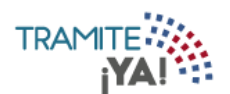

9. El trámite ha sido asignado correctamente:

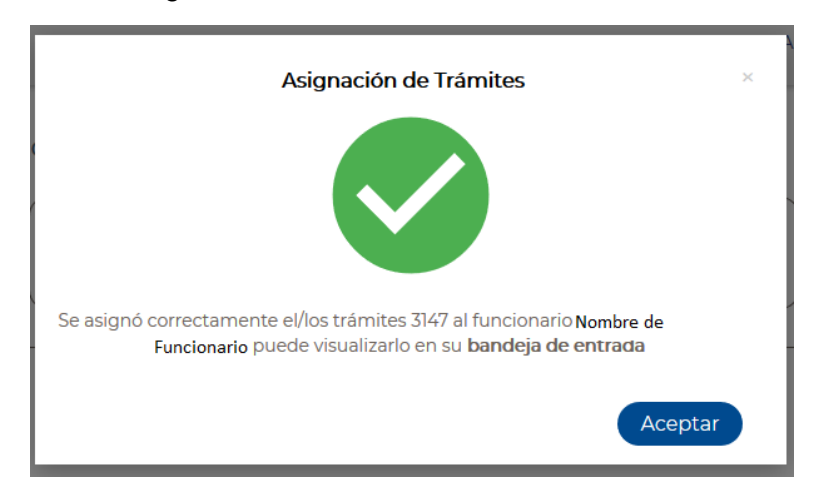

10. En la bandeja de entrada puede visualizar el trámite asignado, dar clic sobre él para ingresar al trámite:

|                            |                                        |            | ↑ 🛡 🗘 🖯      |
|----------------------------|----------------------------------------|------------|--------------|
| nicio / Área personal / Ap | probación                              |            |              |
| 1 A Tiempo                 | O     Por Vencer     O     Vencid      |            | Total        |
|                            | Trámites Asignados Trámites sin Asigna | r          |              |
|                            |                                        | Buscar:    |              |
| Nº de Trámite              | Solicitante                            | Fecha Pric | ridad Estado |
| 3147                       | Nombre de Solicitante                  | 29/10/2019 | 1 •          |
|                            | Anterior 1 Siguiente                   |            |              |

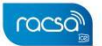

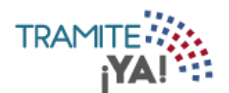

11. Al ingresar al trámite se le mostrará el resumen del mismo:

| rámite Descuento | Factura DESYFIN |               |         |            |                      | Resumen                                                                       |         |
|------------------|-----------------|---------------|---------|------------|----------------------|-------------------------------------------------------------------------------|---------|
| Resume           | en Solicitue    | d Desci       | uento   | de Fac     | cturas               | Número de trámite: 3147                                                       |         |
| Nº de Trár       | nite: 3147      |               |         |            |                      | Descripción: Trámite Descuento Facto<br>Solicitante:<br>Nombre de Solicitante | Jra     |
| Datos Genera     | ales            |               |         |            |                      |                                                                               |         |
|                  |                 |               |         |            |                      | Archivos                                                                      |         |
| Registrante      |                 |               |         |            |                      | Adjunto por Copia de Facturas                                                 |         |
| Nombre de Regi   | strante         |               |         |            |                      | Adjunto de Poder Especial                                                     |         |
| Empresa Descon   | tadora Fr       | mpresa Pagado | ora     | i Es Fa    | ctura SICOP?         | Adjunto de Carta de Recepción                                                 |         |
|                  |                 |               | DRESA   | No         |                      |                                                                               | ·       |
| NOMBRE DE EN     | III NEGA NO     |               | TRESA   |            |                      | Observaciones                                                                 |         |
| Observaciones    |                 |               |         |            |                      | No se han registrado comentarios par                                          | ra este |
| Descuento de Par | stura           |               |         |            |                      | trainite.                                                                     |         |
| Detalle de Co    | ontrato         |               |         |            |                      |                                                                               |         |
| ¿Aplica Contrato | ?               |               |         |            |                      |                                                                               |         |
| No               |                 |               |         |            |                      | Notificaciones                                                                |         |
| Datos de la F    | actura          |               |         |            |                      | No se han enviado notificaciones para<br>trámite.                             | a este  |
| Focha Emisión    | Númoro Factura  | Código SAD    | Manada  | Monto      | Docarinción          |                                                                               |         |
| 11/10/2019       | 123456654123    | 321456321     | Colones | 690 000.00 | Descuento de Factura |                                                                               |         |
|                  |                 |               |         |            |                      | Mis Notas                                                                     |         |
|                  |                 |               |         |            |                      |                                                                               |         |
|                  |                 |               |         |            |                      |                                                                               |         |
|                  |                 |               |         |            |                      |                                                                               |         |
|                  |                 |               |         |            |                      |                                                                               |         |

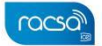

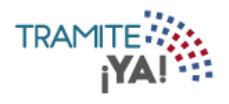

| suario Tramita            | 3147 - Nombre<br>dor: Usuario Tram | de Solicitante<br>nitador                    |             |                     |              |   |                                                                                         |
|---------------------------|------------------------------------|----------------------------------------------|-------------|---------------------|--------------|---|-----------------------------------------------------------------------------------------|
| ámite Descuent            | o Factura DESYFIN                  |                                              |             |                     |              |   | Resumen                                                                                 |
| Resume                    | en Solicitu                        | d Descu                                      | uento       | de Fac              | cturas       |   | Número de trámite: 3147                                                                 |
| Nº de Trá                 | mite: 3147                         |                                              |             |                     |              |   | Descripción: Trámite Descuento Factura<br>Solicitante:<br>Nombre de Solicitante         |
| Datos Gener               | ales                               |                                              |             |                     |              |   |                                                                                         |
| Denistante                |                                    |                                              |             |                     |              |   | Archivos                                                                                |
| Nombre de Reg             | gistrante                          |                                              |             |                     |              |   | Adjunto por Copia de Facturas  Adjunto de Poder Especial  Adjunto de Carta de Decención |
| Empresa Desco             | ntadora E<br>MPRESA N              | E <mark>mpresa Pagado</mark><br>OMBRE DE EMI | ra<br>PRESA | <b>Es Fa)</b><br>No | ctura SICOP? |   |                                                                                         |
| Observaciones             |                                    |                                              |             |                     |              |   | Observaciones                                                                           |
| Descuento de Fa           | actura                             |                                              |             |                     |              |   | No se han registrado comentarios para este<br>trámite.                                  |
| Detalle de C              | ontrato                            |                                              |             |                     |              | _ |                                                                                         |
| ¿ <b>Aplica Contrat</b> o | o?                                 |                                              |             |                     |              |   | Notificaciones                                                                          |
| Datos de la F             | Factura                            |                                              |             |                     |              | _ | No se han enviado notificaciones para este<br>trámite.                                  |
| Fecha Emisión             | Número Factura                     | Código SAP                                   | Moneda      | Monto               | Descripción  |   |                                                                                         |
| 11/10/2013                | 123430034123                       | 521430321                                    |             |                     |              |   | Mis Notas                                                                               |
|                           |                                    |                                              |             |                     |              |   |                                                                                         |
|                           |                                    |                                              |             |                     |              |   |                                                                                         |

# 12. En las opciones derechas podrá visualizar datos del trámite:

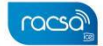

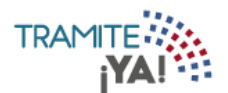

13. En la sección de archivos se visualizarán los adjuntos del trámite:

| ombre de empre                                   |                                 |        |                  |                   |             | USUARIO 🔶 🔒                                                                          | 9 3 |
|--------------------------------------------------|---------------------------------|--------|------------------|-------------------|-------------|--------------------------------------------------------------------------------------|-----|
| Trámite Nº <b>3</b> :                            | 147 - Nombre de Solicit         | ante   |                  |                   |             |                                                                                      |     |
| Usuario Tramitado                                | or: Usuario Tramitador          |        |                  |                   |             |                                                                                      |     |
| Descripción                                      | Nombre                          | Código | Fecha<br>Emisión | Fecha<br>Vigencia | Acciones    | Número de trámite: 3147                                                              | 23  |
| XML del Trámite<br>para Descuento<br>de Facturas | xmlTramite_29-10-2019_13:02.xml | 10153  | 29/10/2019       |                   | €₫          | Descripción: Trámite Descuento Factura<br>Solicitante:                               |     |
| Adjunto por<br>Copia de<br>Facturas              | A4.pdf                          | 10151  | 29/10/2019       |                   | € ±         | Nombre de solicitante                                                                |     |
| Adjunto de<br>Poder Especial                     | A3.pdf                          | 10150  | 29/10/2019       |                   | €) <b>±</b> | Archivos                                                                             | 5 Z |
| Adjunto de<br>Carta de<br>Recepción              | A5.pdf                          | 10152  | 29/10/2019       |                   | -⊙ ±        | <ul> <li>Adjunto de Poder Especial</li> <li>Adjunto de Carta de Recepción</li> </ul> |     |
| Mostrando 1 a 4 de                               | 4 registros                     |        |                  |                   |             | XML del Trámite para Descuento de<br>Facturas                                        |     |

### 14. En la sección de acciones se puede ver el historial del documento adjunto:

| NOMBRE DE EMPRESA |  | <b>f</b> |  | € |
|-------------------|--|----------|--|---|
|-------------------|--|----------|--|---|

Trámite Nº 3147 - Nombre de Solicitante

|                                                  |                                 |        |                  |                   |              | Resumen                                                                              | Ě |
|--------------------------------------------------|---------------------------------|--------|------------------|-------------------|--------------|--------------------------------------------------------------------------------------|---|
| Descripción                                      | Nombre                          | Código | Fecha<br>Emisión | Fecha<br>Vigencia | Acciones     | Número de trámite: 3147                                                              |   |
| KML del Trámite<br>bara Descuento<br>de Facturas | xmlTramite_29-10-2019_13:02.xml | 10153  | 29/10/2019       |                   | <u>⊕</u> ≢ @ | Descripción: Trámite Descuento Factura<br>Solicitante:<br>Nombre de Solicitante      |   |
| Adjunto por<br>Copia de<br>Facturas              | A4.pdf                          | 10151  | 29/10/2019       |                   | - <u>0</u> ₹ |                                                                                      |   |
| Adjunto de<br>Poder Especial                     | A3.pdf                          | 10150  | 29/10/2019       |                   | € ₹          | Archivos                                                                             | ĸ |
| Adjunto de<br>Carta de<br>Recepción              | A5.pdf                          | 10152  | 29/10/2019       |                   | €) <u>↓</u>  | <ul> <li>Adjunto de Poder Especial</li> <li>Adjunto de Carta de Recepción</li> </ul> |   |
|                                                  |                                 |        |                  |                   |              | XML del Trámite para Descuento de                                                    |   |

15. Se visualizará la información del Historial del documento y se puede descargar el documento en visualización:

| NOMBRE DE EMPRESA                            |                                                             |                                                                   | n 🔒 🗐 🕀                            |
|----------------------------------------------|-------------------------------------------------------------|-------------------------------------------------------------------|------------------------------------|
| Inicio / Histórico<br>Histórico de Documento | s                                                           |                                                                   |                                    |
| Actual xmiTramite_29-10-2019_13:02.xml       | Fecha de Creación: 29-10-2019<br>Usuario: Nombre de Usuario | Código Documento: 10153<br>Tipo de Trámite: Descuento de Facturas | Número de Trámite: 3147            |
| Anteriores                                   | El documento seleccionado no posee una d                    | extensión que permita previsualizarlo, por fav                    | or utilice la opción de descargar. |

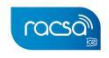

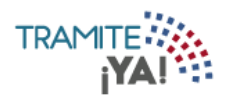

16. En la sección de Observaciones se podrán agregar detalles del trámite en gestión:

|                           |                              |       |                             | A 📮 🗄                        | ÷  |
|---------------------------|------------------------------|-------|-----------------------------|------------------------------|----|
| nicio / Aprobador /       | <sup>7</sup> Trámite N° 3147 |       | Inicio                      | Aprobador                    |    |
| Frámite Nº 3147 -         | Nombre de Solicitante        |       |                             |                              |    |
| Usuario Tramitador: Usu   | iario Tramitador             |       |                             |                              |    |
| Observaciones             |                              |       | Resumen                     |                              | ĸ× |
| Funcionario               | Actividad                    | Fecha | Número de                   | trámite: 3147                |    |
| No se han registrado come | ntarios para este trámite.   |       | Descripción                 | n: Trámite Descuento Factura |    |
|                           |                              |       | Solicitante:<br>Nombre de S | Solicitante                  |    |
|                           |                              |       |                             |                              |    |

17. En la sección Notificaciones se visualizarán las notificaciones del trámite:

| DMBRE DE EMPRESA                            |                                           |        | ARIO 📅 📮                                                                                                   | €  |
|---------------------------------------------|-------------------------------------------|--------|----------------------------------------------------------------------------------------------------|----|
| Inicio / Aprobador                          | / Trámite N° 3147                         | Inicio | Aprobador                                                                                                  |    |
| Trámite Nº 3147 -<br>Usuario Tramitador: Us | Nombre de Solicitante<br>uario Tramitador |        |                                                                                                    |    |
| Funcionario                                 | Notificación                              | Re     | sumen                                                                                                    | 23 |
| Aún no se han registrado n                  | otificaciones para este trámite.          |        | lúmero de trámite: 3147<br>Descripción: Trámite Descuento Factura<br>iolicitante:<br>Nombre de Solicitante |    |

18. En la sección Mis Notas se podrán ingresar información por parte del funcionario:

| Mis Notas      |   |
|----------------|---|
|                |   |
|                |   |
| Escribir Nuevo |   |
|                | 0 |

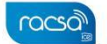

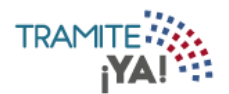

19. En la parte inferior se encuentran las acciones del trámite:

| Fecha Emisión | Número Factura | Código SAP | Moneda  | Monto      | Descripción          |                |   |
|---------------|----------------|------------|---------|------------|----------------------|----------------|---|
| 11/10/2019    | 123456654123   | 321456321  | Colones | 690 000.00 | Descuento de Factura |                |   |
|               |                |            |         |            |                      | ⁄lis Notas     |   |
|               |                |            |         |            |                      |                | , |
|               |                |            |         |            |                      |                |   |
|               |                |            |         |            |                      |                |   |
|               |                |            |         |            |                      | Escribiz Nuevo |   |

20. Para realizar alguna acción sobre el trámite se debe ingresar la observación de la razón por la cual se está realizando esa acción:

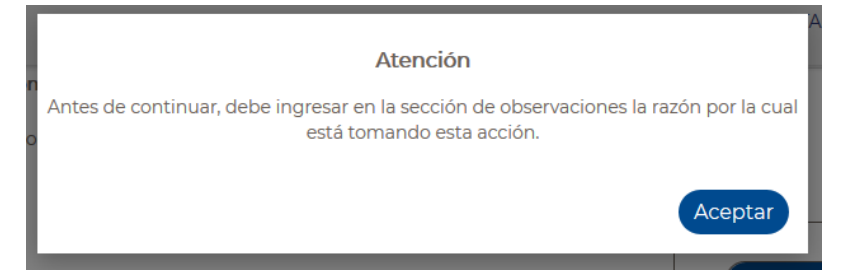

21. Si la acción a realizar es de rechazar el trámite aparece el siguiente mensaje de confirmación:

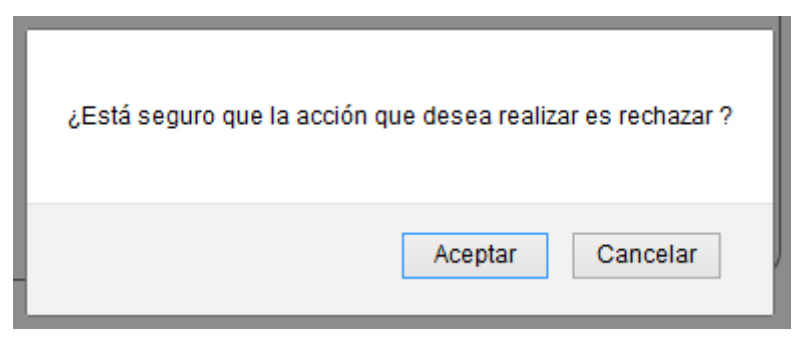

22. Al dar clic en la acción de Prevenir le aparecerán las opciones del contrato para que el solicitante lo pueda corregir:

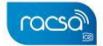

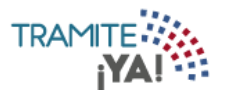

| Prevenci | iones Obse              | ervaciones<br>partes del formulario para su respectiva |                     |             |
|----------|-------------------------|--------------------------------------------------------|---------------------|-------------|
|          | Prevención:<br>Datos de | la Factura                                             | Datos de la Factura | ×           |
|          | Seleccionar             | Campo                                                  | Valor               | Observacion |
|          |                         | Detalles Descuento de Facturas                         | Mostrar detalles    |             |
|          |                         | Copia de la Factura                                    | Archivo             |             |
|          |                         | Carta de Recepción                                     | Archivo             |             |
|          |                         |                                                        |                     |             |
|          |                         |                                                        |                     |             |

23. En la sección de Observaciones el funcionario ingresa información de la prevención, y dar clic en Prevenir:

| Prevenciones | Observaciones                                                                    |
|--------------|----------------------------------------------------------------------------------|
| Obse         | ervaciones                                                                       |
| Estas ob     | servaciones quedarán registradas en la información de la Prevención del trámite. |
| Esti         | ilo - Normal - Fuente - Ta 🖽 🚣 🐼 - म्= B I   🗄 📰 🕬 ? 🗶 🗅 🛍 ඕ 🛱 🕸 -               |
| •            | →   Q, b3   票 I <sub>x</sub>                                                     |
|              |                                                                                  |
|              |                                                                                  |
|              |                                                                                  |
|              |                                                                                  |
|              |                                                                                  |
| body         | / p                                                                              |
|              |                                                                                  |
|              | (Cerrar) Prevenir                                                                |
|              |                                                                                  |

24. En la acción Enviar a firmar aparece el siguiente mensaje de confirmación:

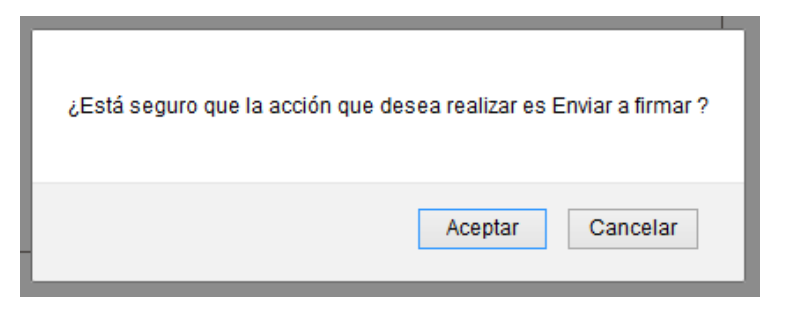

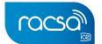

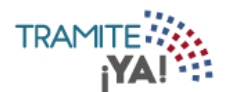

### Validación Descontadora - Firma de Documentos

1. En la pantalla principal seleccionar la actividad Validación Descontadora - Firmar Documento:

| NOMBRE DE EMPRESA                        |           |          |            | A 📮 🗉    |
|------------------------------------------|-----------|----------|------------|----------|
| BIENVENIDO NOMBRE DE USUARIO             |           |          |            |          |
| O A Tiempo O Por Vencer                  | 2 Vencio  | dos      |            |          |
|                                          |           |          | Buscar:    |          |
| Actividades                              | Total     | Vencidos | Por Vencer | A Tiempo |
| VALIDACION DESCONTADORA-Aprobador        | 1         | 1 🔴      | 0 🔴        | 0 🔴      |
| VALIDACION DESCONTADORA-Firmar Documento | 1         | 1 🔴      | 0 🔴        | 0 🔴      |
| Anterior                                 | Siguiente |          |            |          |

### 2. Para seleccionar el trámite marcar la casilla de Atender:

| NOMBRE DE EMPRESA |                       |                          |           |        |         | A 🗐 E   |
|-------------------|-----------------------|--------------------------|-----------|--------|---------|---------|
|                   | O   Por Vencer        |                          | idos      |        | Total   |         |
|                   | Trámites Asigna       | dos Trámites sin Asig    | gnar      |        |         |         |
|                   |                       |                          |           | Bu     | scar:   |         |
| Nº de Trámite     | Solicitante           | Facha                    | Drioridad | Estado | Desumen | Atondor |
|                   | Jonenance             | Fecha                    | FIIOIIdad | Lotudo | Resumen | Atender |
| 1786              | Nombre de Solicitante | 28/10/2019               | 1         | •      |         |         |
| 1786<br>3147      | Nombre de Solicitante | 28/10/2019<br>29/10/2019 | 1         | •      |         |         |

3. Dar clic en el botón de Atender para asignarse el trámite seleccionado:

| NOMBRE DE EMPRESA |                       |                      |           |        |            | ♠ 📮 🌣   | Ð |
|-------------------|-----------------------|----------------------|-----------|--------|------------|---------|---|
|                   | O Por Vencer          |                      | cidos     |        | 0          |         |   |
|                   | Trámites Asignad      | dos Trámites sin Asi | gnar      |        |            |         | ) |
|                   |                       |                      |           | Bus    | scar: 3147 |         |   |
| Nº de Trámite     | Solicitante           | Fecha                | Prioridad | Estado | Resumen    | Atender |   |
| 3147              | Nombre de Solicitante | 29/10/2019           | 1         | •      |            | ~       |   |
|                   | Anteri                | or 1 Siguiente       |           |        |            |         |   |
|                   |                       |                      |           |        |            |         |   |
|                   |                       |                      |           |        | Atend      | der     |   |

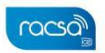

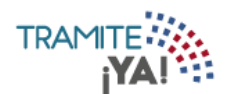

4. Ingresar el motivo de la asignación del trámite y dar clic en Aceptar:

| Asignación de Trámites                                                       | ×  |
|------------------------------------------------------------------------------|----|
|                                                                              |    |
| Ingrese el motivo por el cual se está auto-asignando el/los trámite(s): 3147 |    |
|                                                                              | ac |
| r<br>:<br>Cancelar Aceptar                                                   |    |

5. El trámite ha sido asignado correctamente:

| Asignación de Trámites                                                                                                    | × |
|----------------------------------------------------------------------------------------------------|---|
|                                                                                                    |   |
| Se asignó correctamente el/los trámites 3147 al funcionario <b>Nombre de</b><br>Funcionario puede visualizarlo en su <b>bandeja de entrada</b> |   |
| Aceptar                                                                                                    |   |

6. En la bandeja de entrada puede visualizar el trámite asignado, dar clic sobre él para ingresar al trámite:

| NOMBRE DE EMPRESA |                                        |            |                    | A 📮 🕀  |  |
|-------------------|----------------------------------------|------------|--------------------|--------|--|
| A Tiempo          | O     Por Vencer     I     Vencido     | 95         | 2 <sup>Total</sup> |        |  |
|                   | Trámites Asignados Trámites sin Asigna | r          |                    |        |  |
|                   |                                        | E          | Buscar:            |        |  |
| Nº de Trámite     | Solicitante                            | Fecha      | Prioridad          | Estado |  |
| 1493              | Nombre de Solicitante                  | 15/07/2019 | 1                  | •      |  |
| 3147              | Nombre de Solicitante                  | 29/10/2019 | 1                  | •      |  |
|                   |                                        |            |                    |        |  |

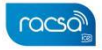

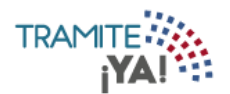

7. Al ingresar al trámite se le mostrará el resumen del mismo:

| ámite Descuento    | Factura        |                |         | . –        |                      | Resumen                               |                    |     |
|--------------------|----------------|----------------|---------|------------|----------------------|---------------------------------------|--------------------|-----|
| Resume             | n Solicitu     | d Desci        | uento   | de Fac     | cturas               | Número de trámite: 3:                 | 147                |     |
| Nº de Trár         | nite: 3147     |                |         |            |                      | Solicitante:<br>Nombre de Solicitante | escuento Factura   |     |
| Datos Genera       | les            |                |         |            |                      |                                       |                    |     |
|                    |                |                |         |            |                      | Archivos                              |                    |     |
| Registrante        |                |                |         |            |                      | Adjunto por Copia                     | de Facturas        |     |
| Nombre de Registra | inte           |                |         |            |                      | Adjunto de Poder E                    | special            |     |
| Empresa Descont    | adora F        | mpresa Dagado  | ora     | ; Es Fa    | ectura SICOD?        | Adjunto de Carta d                    | e Recepción        |     |
|                    |                | .mpresu rugudi |         | No         |                      |                                       | <u> </u>           |     |
| NOMBRE DE EMP      | RESA NO        | OMBRE DE EMPRI | ESA     |            |                      | Observaciones                         |                    |     |
| Observaciones      |                |                |         |            |                      | 29/10/2019 - Nombre de                | solicitante        |     |
| Descuento de Fac   | tura           |                |         |            |                      | 25/10/2015                            |                    |     |
| Detalle de Co      | ntrato         |                |         |            |                      |                                       |                    |     |
|                    |                |                |         |            |                      |                                       |                    |     |
| ¿Aplica Contrato   | ,              |                |         |            |                      | Notificaciones                        |                    |     |
| 140                |                |                |         |            |                      | No co han anviado pot                 | ficaciones para er | rto |
| Datos de la Fa     | actura         |                |         |            |                      | trámite.                              | ricaciones para es | ste |
|                    |                |                |         |            |                      |                                       |                    |     |
| Fecha Emisión      | Número Factura | Código SAP     | Moneda  | Monto      | Descripción          |                                       |                    |     |
| 11/10/2019         | 123456654123   | 321456321      | Colones | 690 000.00 | Descuento de Factura |                                       |                    |     |
|                    |                |                |         |            |                      | Mis Notas                             |                    |     |
|                    |                |                |         |            |                      |                                       |                    |     |
|                    |                |                |         |            |                      |                                       |                    |     |
|                    |                |                |         |            |                      |                                       |                    |     |
|                    |                |                |         |            |                      |                                       |                    |     |
|                    |                |                |         |            |                      | Escribir Nuevo                        |                    |     |

8. Se completan los datos del pago y se le da clic en Procesar Pago:

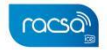

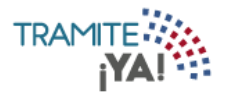

| Total a Pagar                     |             | Formas de Pago         | ^ |
|-----------------------------------|-------------|------------------------|---|
| Descuento de Contratos y Facturas |             | Tarjeta Crédito/Débito |   |
| Costo de facturas:                | ¢14,622.75  | Tipo Tarjeta:          | ÷ |
| Impuesto al Valor Agregado:       | ¢1,900.96   | Nº Tariata             |   |
| Subtotal:                         | ¢ 16,523.71 | in' rarjeta.           |   |
| Total:                            | ¢ 16,523.71 | CVV2 code:             |   |
|                                   |             | Expiración:            | • |
|                                   |             |                        |   |
|                                   |             |                        | v |

9. Se visualiza el pago ha sido procesado exitosamente y dar clic en Firmar:

| Pago Contrato                                                                      |               |
|------------------------------------------------------------------------------------|---------------|
|                                                                                    |               |
| Pago Exitoso                                                                       |               |
| Se ha procesado un pago por 16,523.71 colones, el número de autorización es 234234 |               |
|                                                                                    | Cerrar Firmar |
|                                                                                    |               |
|                                                                                    |               |
|                                                                                    |               |
|                                                                                    |               |
|                                                                                    |               |
|                                                                                    |               |

10. Ingresar el pin de la Firma Digital:

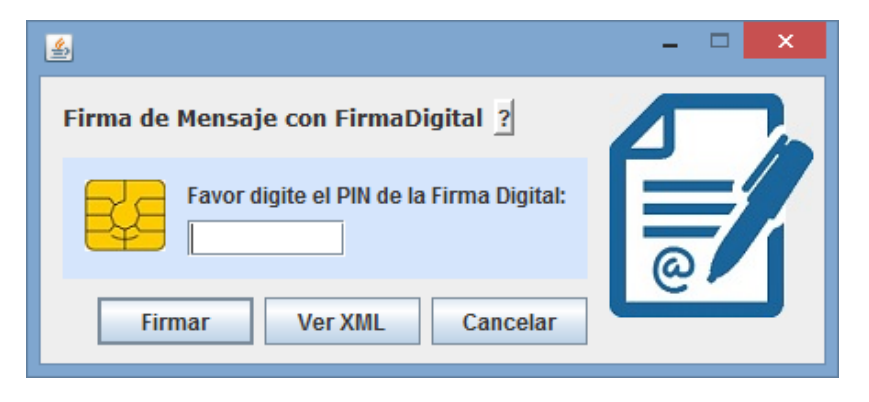

11. La solicitud de tramite ha sido procesada correctamente:

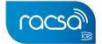

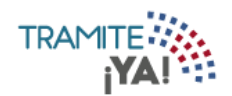

NOMBRE DE EMPRESA

USUARIO

<u>+</u>

± ± ± 🕂 📮 🕀

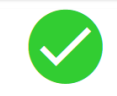

El trámite fue aprobado

Exitosamente

Documentos generados

| CONTRACT00220D2019.html                            |  |
|----------------------------------------------------|--|
| Recibo de Pago <b>3147</b> _191029134951-0600.html |  |
| xmlTramite_29-10-2019_13:02.xml                    |  |
| Contrato_Firma_Descontadora.xml                    |  |
|                                                    |  |

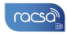

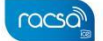